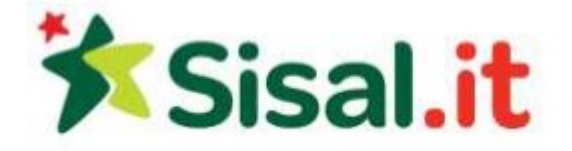

# **Regolamento Wheel of light**

Wheel of Light è un gioco stile roulette. Lo scopo è quello di indovinare il numero su cui si fermerà il puntatore al termine di un giro. Le puntate variano dal predire il numero esatto, dei numeri sparsi o se il numero sarà pari o dispari.

#### TIPI DI PUNTATE

È presente un'ampia gamma di tipologie di puntate disponibili:

- Puntata sul numero esatto: uno di 31 numeri (0-30)
- Puntata sul colore: una di 4 gamme di colore
- Puntata su numeri sparsi: 1-5, 6-13, 14-16, 17-23 o 24-30
- Puntata Alti/Bassi: Alti (16-30) o Bassi (1-15)
- Puntata Pari/Dispari: Numero pari o numero dispari

Nota bene: è possibile vincere sullo 0 soltanto se si piazza una puntata sul numero esatto. Non è compresa in nessun'altra tipologia di puntata.

#### **Ritorno al giocatore**

La percentuale teorica di ritorno al giocatore (RTP) in Wheel of Light cambia in base ai tipi di puntata:

| Tipologia di puntata | RTP    |
|----------------------|--------|
| Qualunque numero     | 96.73% |
| Da 1 a 5             | 96.73% |
| Da 6 a 13            | 96.73% |
| Da 14 a 16           | 96.73% |
| Da 17 a 23           | 96.65% |
| Da 24 a 30           | 96.65% |
| Dispari              | 96.73% |
| Pari                 | 96.73% |
| Alto                 | 96.73% |
| Basso                | 96.73% |
| Rosso                | 96.73% |
| Verde                | 96.73% |
| Blu                  | 96.65% |
| Arancione            | 96.65% |

## SELEZIONE DEL VALORE DI UNA FICHE

Selezionare una fiche cliccando sulla fiche prescelta. Viene indicato il valore della fiche.

#### **PIAZZARE UNA PUNTATA**

Per piazzare una puntata, cliccare su una delle aree di puntata sul disco. Il valore della fiche verrà

aggiunto alla posta per quella puntata. Cliccare ripetutamente per aumentare la posta del valore della fiche corrente. Quando il mouse si sposta su un'area di puntata, i dettagli di quella puntata, le probabilità e le eventuali poste in gioco verranno visualizzate. È possibile piazzare tante puntate quante si desidera su ciascun tiro. La propria posta totale viene sempre aggiornata e visualizzata.

## **RIMUOVERE UNA FICHE**

- Per annullare le puntate singole, tenere premuto il tasto MAIUSC e cliccare sulla puntata che si desidera rimuovere. Tutte le fiches verranno rimosse da questa puntata.
- Cliccare su "Annulla tutto" per rimuovere tutte le fiches dal disco e annullare tutte le puntate piazzate.

## **GIRARE IL DISCO**

Cliccare sul pulsante punta per inviare le puntate e far girare il disco.

## VINCITE

Al termine di un gioco, un messaggio di vincita conferma le eventuali vincite.

## Limite massimo di vincita

La vincita massima possibile per una singola puntata è 500.000 EUR. Una singola puntata inizia con un giro pagato, e può portare a una vincita singola o a una serie di vincite attivando funzioni speciali quali il Bonus o le Giocate gratuite. Se la vincita totale risultante dovesse essere superiore a 500.000 EUR, l'importo in eccesso sarà ignorato e il giocatore riceverà comunque 500.000 EUR.

#### Ritorno al giocatore

La percentuale teoretica di ritorno al giocatore (RTP) è del 96.55% - 96,77%.

#### Disconnessioni e malfunzionamenti:

Se perdi la connessione Internet durante il gioco, il gioco riprenderà dal punto in cui eri rimasto la volta successiva in cui riaccedi al gioco. I malfunzionamenti annullano tutti i pagamenti e le giocate.

#### Nella versione sul client di gioco sono presenti i seguenti bottoni:

Il lato inferiore della finestra di gioco contiene la barra degli strumenti del casinò. Presenta i seguenti elementi:

## • Saldo al tavolo

Il tuo attuale saldo al tavolo. Questi sono i soldi che puoi utilizzare per giocare.

Cassa

Cliccando su questo pulsante, si apre la finestra della Cassa dove puoi effettuare depositi, prelievi, vedere la cronologia delle tue transazioni, ecc.

Aggiungi denaro

Cliccando su questo pulsante si apre una finestra dove è possibile aggiungere altri soldi sul tavolo.

## • Gioco a soldi reali

Questo pulsante compare solo se ti trovi in modalità Gioco per Divertimento o in modalità Offline. Cliccandolo sarai indirizzato alla pagina di creazione di un conto di gioco a soldi reali. Se possiedi già un conto di gioco a soldi reali, sarai invece indirizzato alla pagina di login.

• Menu

Clicca per ottenere ulteriori informazioni:

- Cliccando su Cronologia (non disponibile in modalità Offline) si aprirà la finestra della cronologia di gioco, dove potrai visualizzare i dati sulle mani più recenti.
- Opzioni Apre la finestra di dialogo delle opzioni, dove puoi modificare varie impostazioni di gioco. Clicca qui per saperne di più sulle opzioni.
- Aiuto Apre l'articolo di assistenza che stai leggendo in questo momento.
- X

Clicca questo pulsante per chiudere la finestra di gioco e ritornare al Menu.

## Nella versione flash del gioco sono presenti i seguenti bottoni:

#### Barra degli strumenti del casinò

I lati inferiore e superiore della finestra di gioco contengono le barre degli strumenti del casinò. Queste barre degli strumenti contengono una serie di menu e pulsanti che ti consentono di modificare le impostazioni del client per sfruttare le varie funzioni disponibili nel client del casinò.

La barra degli strumenti inferiore contiene quanto segue:

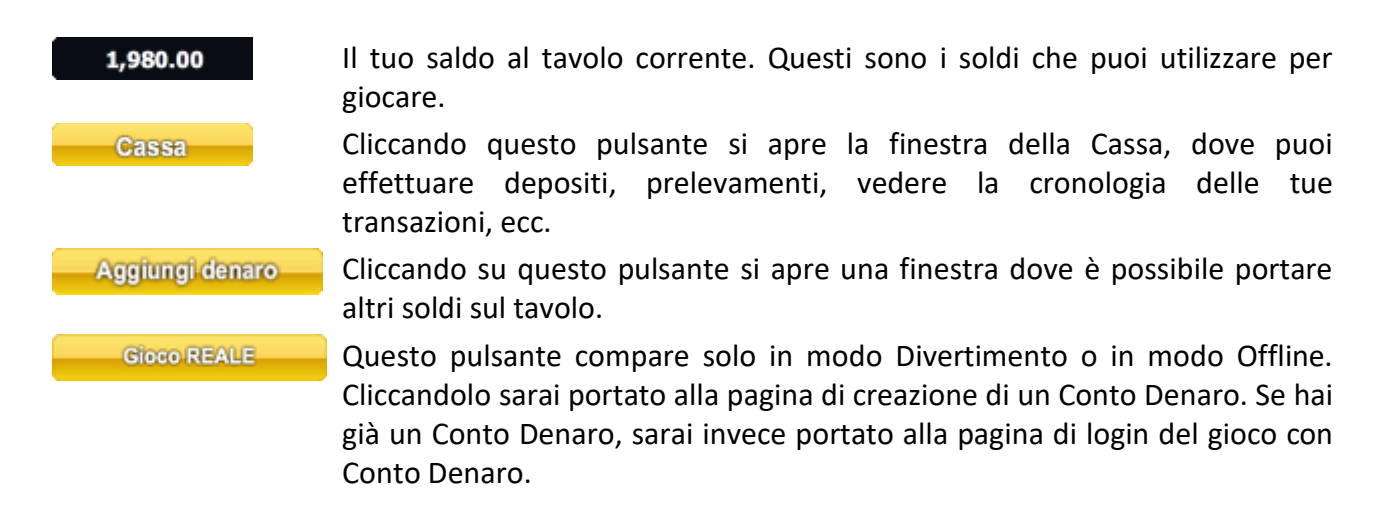

La barra degli strumenti superiore contiene quanto segue:

| GIOCHI       | Accanto all'icona trovi il menu di lancio rapido. Posiziona il mouse su una categoria qualsiasi per visualizzare i giochi disponibili in quella categoria. Clicca su un gioco qualsiasi per avviare quel gioco.                                        |
|--------------|----------------------------------------------------------------------------------------------------|
| 네하 <b>니×</b> | Cliccando questo pulsante è possibile disattivare/attivare gli effetti sonori.<br>Posiziona il mouse sull'icona del suono per aprire il cursore del volume<br>sonoro, dove è possibile regolare il volume.                                             |
| R.           | Posiziona il mouse su questa icona per aprire il menu Strumenti. Il menu contiene quanto segue:                                                                                                    |
|              | <b>Cronologia</b> - Apre la finestra contenente la cronologia del gioco, dove potrai vedere i dettagli delle ultime partite. Tenere presente che la cronologia non è disponibile in modalità Offline.                                                  |
|              | <b>Opzioni</b> - Apre la finestra di dialogo delle opzioni, dove puoi modificare varie impostazioni di gioco. Clicca <u>qui</u> per saperne di più sulle opzioni.<br><b>Aiuto</b> - Apre l'articolo di assistenza che stai leggendo in questo momento. |
| ×            | Cliccando questo pulsante si chiude la finestra di gioco e si torna alla Menu.                                                                                                    |

# Barra dei gadget

La barra di apertura dei Gadget è visualizzata sul lato destro della finestra di gioco quando almeno un gadget viene attivato. Cliccando sulla barra di apertura si apre il menu della barra dei Gadget. La barra dei Gadget può contenere mini giochi e offerte speciali varie. È possibile aprire solo un gadget alla volta. Cliccando su un altro Gadget quello precedente si chiude.